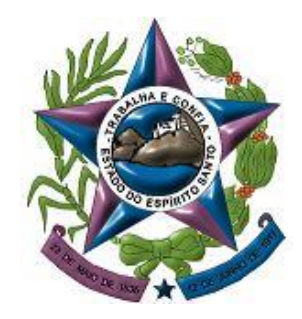

PODER JUDICIÁRIO TRIBUNAL DE JUSTIÇA DO ESPÍRITO SANTO SECRETARIA DE TECNOLOGIA DA INFORMAÇÃO

# TUTORIAL 4 Pje PDFSam (Split)

# 4 - INTRODUÇÃO - PFDSam (Split)

- O PDFSam é um utilitário gratuito;
- Possibilita dividir um arquivo existente PDF por: tamanho, páginas pares ou ímpares, juntar outros documentos pdf, girar as páginas, etc.
- Também é necessário ter o Java instalado no computador.

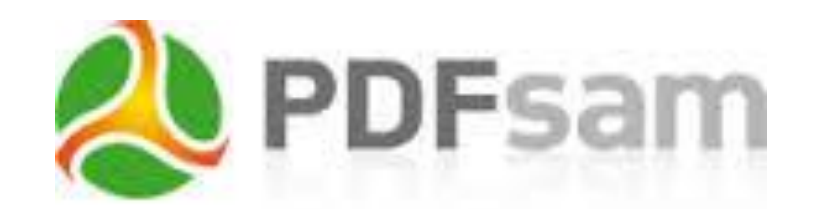

#### Em qualquer navegador Web, acesse www.pdfsam.org/downloads e selecione DOWNLOAD

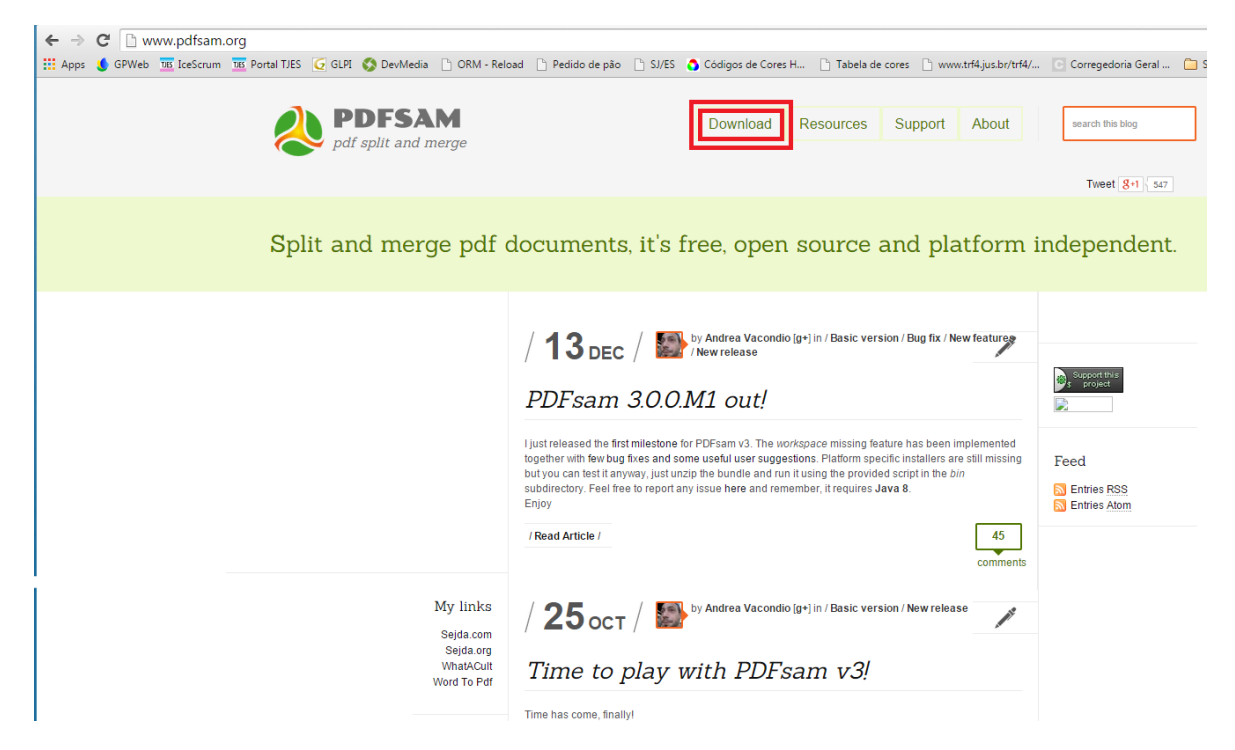

 Clique no botão verde Download Now e aguarde o executável de instalação ser baixado para sua máquina.

| pdf split and merge                                            | Download Resources Support About                                                                                                    | search this blog                    |
|----------------------------------------------------------------|----------------------------------------------------------------------------------------------------|-------------------------------------|
|                                                                |                                                                                                    | Tweet 8+1 547                       |
|                                                                | Download                                                                                                    |                                     |
|                                                                | PDFsam Basic 2.2.4 for Windows         PDFsam basic is a free and open source, platform independent software designed to split, merge and rote pdflies. The installer may include one advertisement offer to finance further development, read here why.         Image: Download Now Source for Open Source Download PDFsam 2.24         PDFsam Enhanced 2.2.4e         Defsam Enhanced provides a wider set of features. Get it by donating a minimum amount of 7.99€. | Feed<br>Entries RSS<br>Entries Alom |
| My links<br>Sejda.com<br>Sejda.org<br>WhatACuit<br>Word To Pdf | Get PDFsam Enhanced 2.2.4<br>All platforms<br>Other platforms or versions<br>All the available downloads for the supported platforms (MacOS, Linux), the source code, the MSI<br>installer and the Zip bundle can be found here.<br>Command Line Interface                                                                                                    |                                     |

- Após o término do download, execute o arquivo pdfsam-v2\_2\_4.msi para iniciar a instalação.
- Será apresentada a tela abaixo, clique em executar.

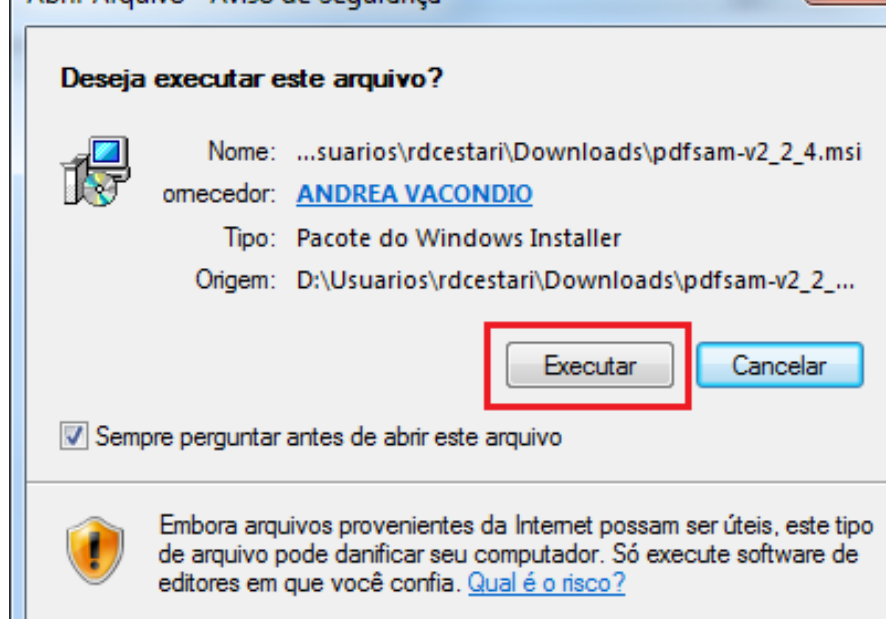

Logo após, clique em Next.

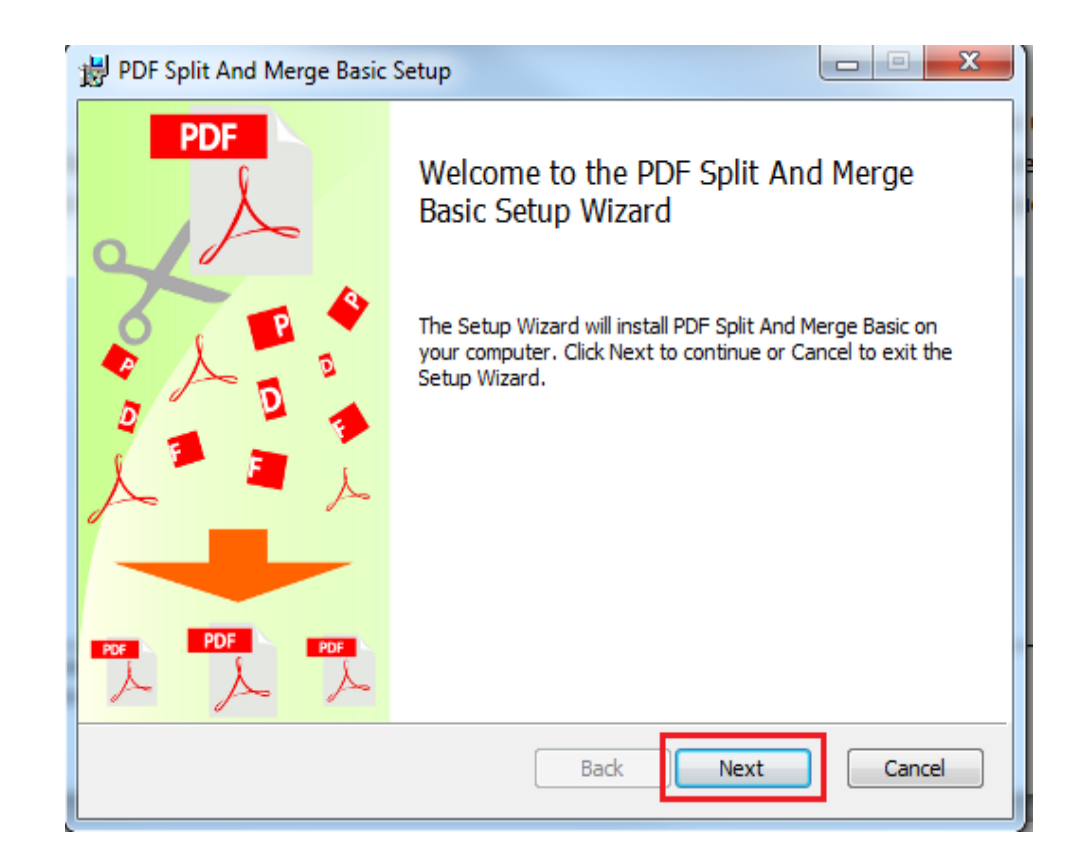

 Logo após, clique para aceitar os termos da licença de uso da aplicação e depois no botão Next.

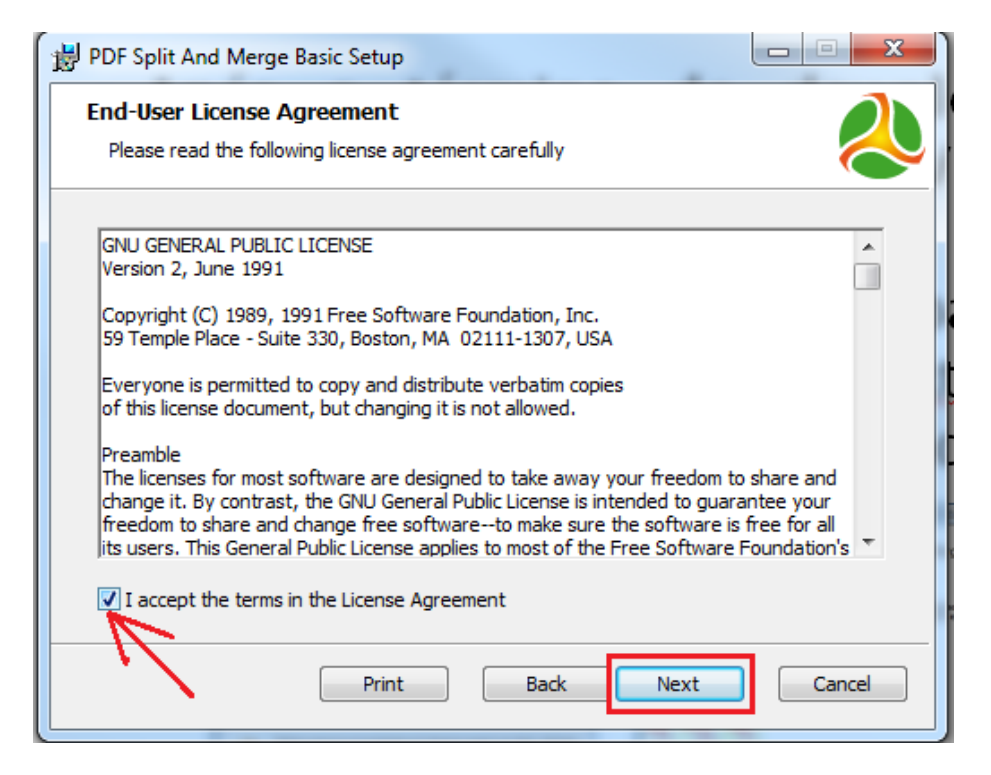

Em seguida, é apresentada uma verificação dos pré-requisitos para o funcionamento do aplicação, neste caso o Java, clique em Next para prosseguir.

| B PDF Split And Merge Basic Setup          |                |
|--------------------------------------------|----------------|
| Installation requirements                  |                |
| Please verify all the requirements are met | $\sim$         |
|                                            | 7              |
| Java Runtime Environment correctly found   |                |
| L                                          | J              |
|                                            |                |
|                                            |                |
|                                            |                |
|                                            |                |
|                                            |                |
|                                            |                |
| Ba                                         | ck Next Cancel |
|                                            |                |

Clique em Next para prosseguir.

| B PDF Split And Merge Basic Setup                                 |                                                                                                    |
|-------------------------------------------------------------------|----------------------------------------------------------------------------------------------------|
| Custom Setup<br>Select the way you want features to be installed. | $\diamond$                                                                                                    |
| Click the icons in the tree below to change the wa                | y features will be installed.                                                                                                    |
| PDF Split And Merge Basic     Docs and examples                   | Basic version of pdfsam, a free<br>open source tool to manipulate PDF<br>documents                                                                |
|                                                                   | This feature requires 15MB on your<br>hard drive. It has 1 of 1<br>subfeatures selected. The<br>subfeatures require 1049KB on your<br>hard drive. |
| Location: C:\Program Files (x86)\PDF Spli                         | t And Merge Basic\ Browse                                                                                                    |
| Reset Disk Usage                                                  | Back Next Cancel                                                                                                    |

 Selecione o idioma Brazilian Portuguese e clique para instalar, logo após a instalação será finalizada, clique em Finish.

| PDF Split And Merge Basic Setup                                                                                                    | PDF Split And Merge Basic Setup                                |
|----------------------------------------------------------------------------------------------------|----------------------------------------------------------------|
| Ready to install PDF Split And Merge Basic                                                                                                    | PDF<br>Completed the PDF Split And Merge<br>Basic Setup Wizard |
| Select the language:          Arabic         Asturian         Bosnian         Brazilan Portuguese         Bulgarian         Catalan         Chinese (Hong Kong)         Croatian         Czech         Danish         Dutch         English (UK)         Estonian         Finnish         French         Galician         German         Greek         Hebrew         Hungarian | Click the Finish button to exit the Setup Wizard.              |

#### Para iniciar o programa, acesse o menu conforme a imagem.

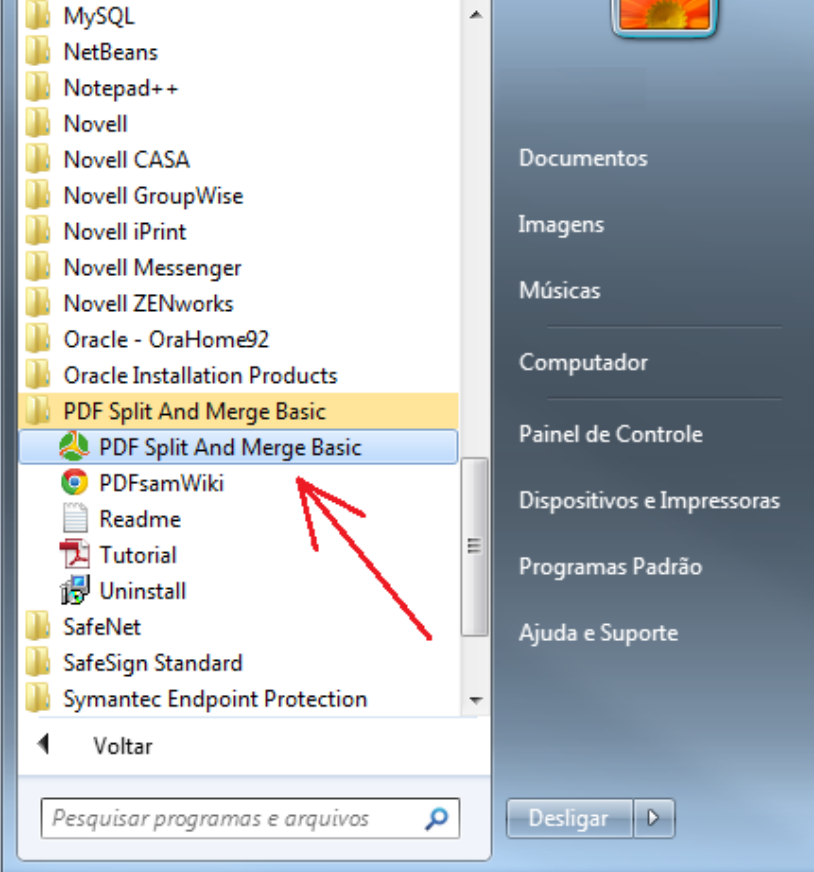

#### Em seguida o programa será executado e a tela principal do sistema será exibida.

| Armine                                                                                                    |                                                                                                    |                                                                                                    |                                                                                                    |
|----------------------------------------------------------------------------------------------------|----------------------------------------------------------------------------------------------------|----------------------------------------------------------------------------------------------------|----------------------------------------------------------------------------------------------------|
| Arquivo                                                                                                    |                                                                                                    |                                                                                                    |                                                                                                    |
|                                                                                                    |                                                                                                    |                                                                                                    |                                                                                                    |
| pdfsam 2.2.4     Plugins     Plugins     Dividir     Mix alternado     Reclassificação visual     Reclassificação visual     Configurações     Sobre | PDF Split and Merge basic<br>Versão: 2.2.4<br>Versão do console: 2.4.3e<br>Desenvolvido por: Andrea Vacondio<br>Data de compliação: 25-Jun-2014<br>Diretório do Java: Java(TM) SE Runtime Environment<br>Versão do Java: Java(TM) SE Runtime Environment<br>Memória máx. 228Mb<br>Arquivo de configuração: C:Program Files (x86)/PE<br>Website: http://www.pdfsam.org<br>Contribui: SourceForge - Freshmeat - Launchpad - F<br>dom4j - jaxen - log4j - BouncyCastle - All the donors | 1.8.0-b132<br>F Split And Merge Basic'pdfsam-config.xml<br>losetta translators - Ubuntu - iText - GNU - OpenOffice - jcmdline<br>and contributors - | - JGoodies - Eclipse - Xenoage Software - Elisa Bortolotti - Bigpapa - Alberto Bortolotti - Chiara Casamatti - |
|                                                                                                    | Nome<br>Compositor visual de documento                                                                                                    | Versão<br>0.0.8                                                                                                    | Autor<br>Andrea Vacondio                                                                                       |
|                                                                                                    | Dividir                                                                                                    | 0.5.7                                                                                                    | Andrea Vacondio                                                                                                |
|                                                                                                    | Mesclar/Extrair                                                                                                    | 0.7.4                                                                                                    | Andrea Vacondio                                                                                                |
|                                                                                                    | Mix alternado                                                                                                    | 0.2.0                                                                                                    | Andrea Vacondio                                                                                                |
|                                                                                                    | Reclassificação visual                                                                                                    | 0.0.7                                                                                                    | Andrea Vacondio                                                                                                |
|                                                                                                    | Rotacionar                                                                                                    | 0.0.5                                                                                                    | Andrea Vacondio                                                                                                |
|                                                                                                    |                                                                                                    |                                                                                                    |                                                                                                    |

- No menu do lado esquerdo, clique em configurações, iremos alterar o caminho do diretório padrão de armazenamento.
- Em "Diretório padrão" clique em Navegar e selecione a pasta onde deseja armazenar os arquivos processados.

| Arquivo                        |                                                                 |   |
|--------------------------------|-----------------------------------------------------------------|---|
| E 🗳 🗗 🔏 🔯                      |                                                                 |   |
| pdfsam 2.2.4                   | Configurações                                                   |   |
| Compositor visual de documento | Linguagem:  Brazilian Portuguese                                |   |
| Dividir<br>Mesclar/Extrain     | Aparência: Vindows Tema: None -                                 |   |
| Mix alternado                  | Nível de log:                                                   |   |
| Reclassificação visual         | Gerador de miniaturas (thumbnails): Itarsys JPodRenderer        |   |
|                                | Verificar por atualizações ao iniciar Verificar agora           |   |
| Sobre                          | V Tocar alertas sonoros                                         |   |
| 1                              | 🗇 Pedir confirmação quando o campo sobrescrever estiver marcado |   |
|                                | Carregar ambiente padrão ao iniciar:                            |   |
|                                |                                                                 |   |
|                                | Diretório padrão:                                               |   |
|                                |                                                                 |   |
|                                |                                                                 |   |
|                                |                                                                 | 1 |
|                                |                                                                 |   |
|                                |                                                                 |   |
|                                |                                                                 |   |
|                                |                                                                 |   |
|                                |                                                                 |   |
|                                |                                                                 |   |
|                                |                                                                 |   |
|                                |                                                                 |   |
|                                |                                                                 |   |
|                                |                                                                 |   |
|                                |                                                                 |   |
|                                |                                                                 |   |
|                                |                                                                 |   |
|                                |                                                                 |   |
|                                |                                                                 |   |
|                                |                                                                 |   |

- Para DIVIDIR o arquivo PDF que tem mais de 1 Megabyte a ser anexado ao PJe, clique em "Dividir" no menu à esquerda.
- Clique no botão Adicionar

| PDF Split and Merge basic Ver. 2.2.4                                                                      |                                                                                                    | A.A. of Contrast of Long                                                                                                    | A DECEMBER OF THE OWNER OF THE OWNER OWNER OF THE OWNER OWNER |                   |
|----------------------------------------------------------------------------------------------------|----------------------------------------------------------------------------------------------------|----------------------------------------------------------------------------------------------------|----------------------------------------------------------------------------------------------------|-------------------|
| Arquivo                                                                                                   |                                                                                                    |                                                                                                    |                                                                                                    |                   |
| 🗄 🔛 🔁 🍝 🔯                                                                                                 |                                                                                                    |                                                                                                    |                                                                                                    |                   |
| pdfsam 2.2.4     Plugins     Compositor visual de documento     Divindir     Mesclar/Etrair     Mustemado | Image: Nome de arquivo         Caminho                                                                                                    | Páginas                                                                                                    | Senha Versão                                                                                                    | Adicionar         |
| Configurações                                                                                             | Opções de divisão<br>Burst (dividir em páginas únicas)<br>Dividir páginas pares<br>Dividir páginas ímpares                                                    | <ul> <li>Dividir após estas páginas</li> <li>Dividir a cada "n" páginas</li> <li>Dividir neste tamanho</li> <li>Dividir neste tamanho</li> </ul> | Preencher a partir docu                                                                                                    | umento a          |
|                                                                                                    | Pasta de destino<br>Mesmo que original Selecione u<br>Sobrescrever se já existir<br>Compactar arquivo(s) de saída<br>Versão pdf do documento de saída: Versão | m diretório<br>1.5 (Acrobat 6) 🔹                                                                                                    |                                                                                                    | Navegar           |
|                                                                                                    | Opções de Saida<br>Prefixos para os arquivos de saida: pdfsan                                                                                                 | ı.                                                                                                    |                                                                                                    | 2<br>(C) Executar |
| S Dividir                                                                                                 |                                                                                                    |                                                                                                    |                                                                                                    |                   |

Selecione o documento desejado e clique em Abrir

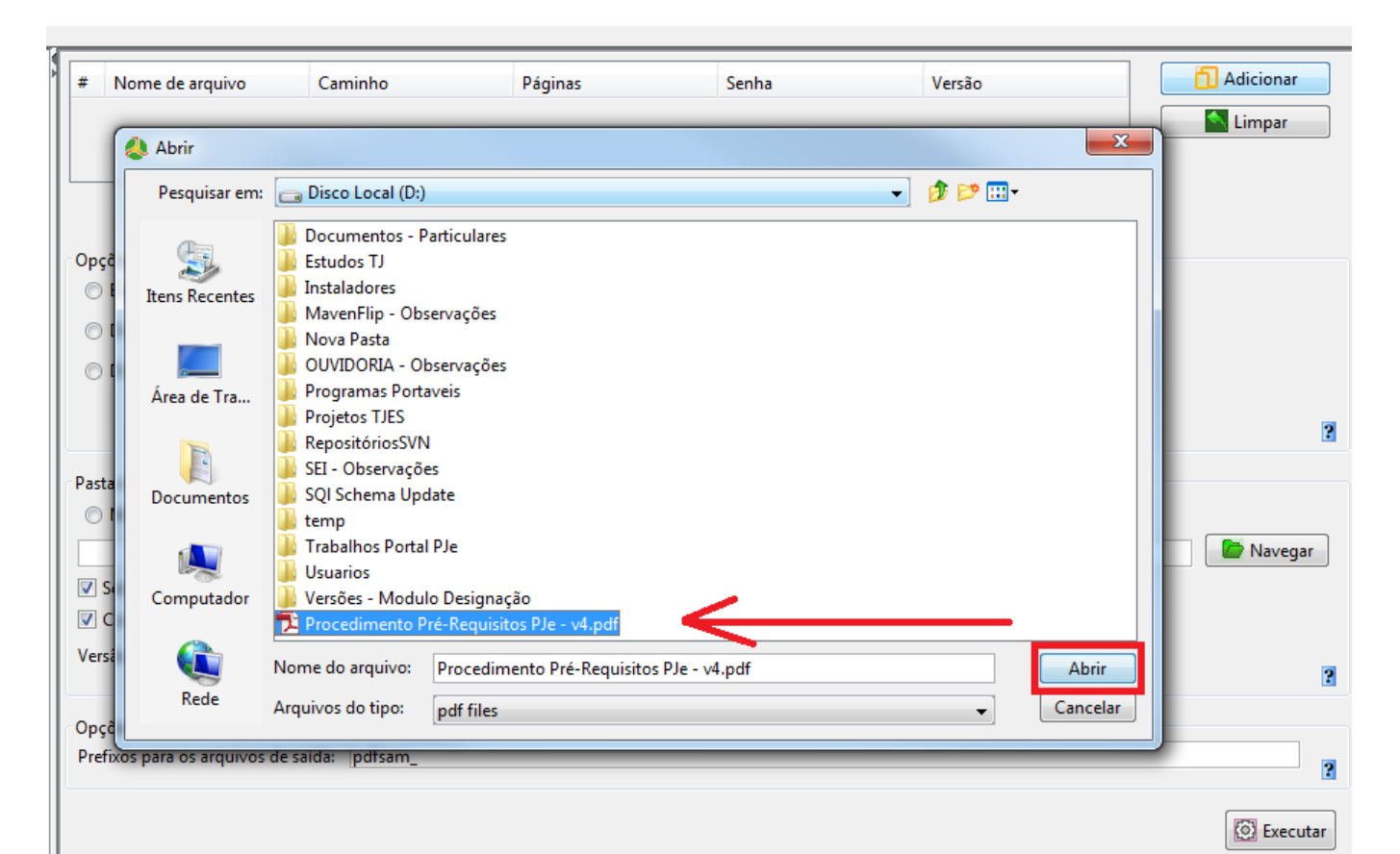

📶 Adicionar

 Selecione a opção "Dividir neste Tamanho" e digite até "3 MB" na caixa de seleção conforme figura abaixo que é o tamanho máximo de um arquivo a ser anexado ao Pje.

| PDF Split and Merge basic Ver. 2.2.4                                                 | 1000 BB 800                                                                                                    | 0                                                      | -                                                                                    |        |                                  |              |
|--------------------------------------------------------------------------------------|----------------------------------------------------------------------------------------------------|--------------------------------------------------------|--------------------------------------------------------------------------------------|--------|----------------------------------|--------------|
| pdfsam 2.2.4<br>Plugins<br>Compositor visual de documento                            | # Nome de arquivo C<br>1 Procedimento Pré-Requ Da                                                                 | Caminho<br>:\Procedimento Pré-R                        | Páginas<br>10                                                                        | Senha  | Versão<br>Versão 1.5 (Acrobat 6) | Adicionar    |
| Dividir     Mesclar/Extrair     Mix alternado     Reclassificação visual     Dividur | Oncõec de divição                                                                                                 |                                                        |                                                                                      |        |                                  |              |
| Configurações                                                                        | <ul> <li>Burst (dividir em páginas úni</li> <li>Dividir páginas pares</li> <li>Dividir páginas ímpares</li> </ul> | icas) Dividir a<br>Dividir a<br>Dividir a<br>Dividir a | após estas páginas<br>a cada "n" páginas<br>neste tamanho<br>ao nível dos marcadores | 900 KB | eencher a partir documento       | < <u>2</u> ° |

- Selecione as opções "Mesmo que Original" na "Pasta Destino" para que o programa gere o arquivo dividido no mesmo local em que se encontra o arquivo que está dividindo;
- Em "Opções de Saída" apague o prefixo "pdfsam\_" para que ele gere o arquivo com o número de página inicial em que se encontra o "pedaço" do arquivo pdf e seu nome que iremos exemplificar na sequencia. E clique em executar.

| PDF Split and Merge basic Ver. 2.2.4                                                        | 1.0000.00.00                                                                                                    |                                                                                                    | _      |                                  |           |
|---------------------------------------------------------------------------------------------|----------------------------------------------------------------------------------------------------|----------------------------------------------------------------------------------------------------|--------|----------------------------------|-----------|
| Arquivo                                                                                     |                                                                                                    |                                                                                                    |        |                                  |           |
| 🖥 🔛 🖾 🔟                                                                                     |                                                                                                    |                                                                                                    |        |                                  |           |
| pdfsam 2.2.4     plugins     Compositor visual de documento     Dividir     Mesclar/Extrair | Nome de arquivo     Caminho     Procedimento Pré-Requ D:\Procedir                                                                                             | Páginas<br>nento Pré-R 10                                                                                                    | Senha  | Versão<br>Versão 1.5 (Acrobat 6) | Adicionar |
| Mix alternado<br>Reclassificação visual<br>Rotacionar<br>Configurações<br>Sobre             | Opções de divisão                                                                                                    | <ul> <li>Dividir após estas páginas</li> <li>Dividir a cada "n" páginas</li> <li>Dividir neste tamanho</li> <li>Dividir ao nível dos marcadores</li> </ul> | 900 KB | encher a partir documento        |           |
|                                                                                             | Pasta de destino<br>Mesmo que original Selecione u<br>Sobrescrever se já existir<br>Compactar arquivo(s) de saída<br>Versão pdf do documento de saída: Versão | m diretório<br>115 (Acrobat 6)                                                                                                    |        |                                  | Navegar   |
| >                                                                                           | Opções de Saída<br>Prefixos para os arquivos de saída:                                                                                                    |                                                                                                    |        | 39                               | Executar  |
| 💦 Dividir                                                                                   |                                                                                                    |                                                                                                    |        |                                  |           |

 Aguarde a barra de progresso completar 100% para concluir o processo e pode fechar o programa.

| PDF Split and Merge basic Ver. 2.2.4                                                                                                    | 1                                                                                                    |                                                                                                    |        |                        |           |
|----------------------------------------------------------------------------------------------------|----------------------------------------------------------------------------------------------------|----------------------------------------------------------------------------------------------------|--------|------------------------|-----------|
| Arquivo                                                                                                    |                                                                                                    |                                                                                                    |        |                        |           |
|                                                                                                    |                                                                                                    |                                                                                                    |        |                        |           |
| pdfsam 2.2.4                                                                                                    | # Nome de arquivo Cam                                                                                                    | inho Páginas                                                                                                    | Senha  | Versão                 | Adicionar |
| Compositor visual de documento<br>Dividir<br>Mesclar/Extrair<br>Reclassificação visual<br>Reclassificação visual<br>Configurações<br>Sobre | I       Procedimento Pré-Requ       D:\Pr         Opções de divisão       Image: Secondaria de la constructiva de la constructiva de la | ocedimento Pré-R 10<br>) O Dividir após estas páginas<br>O Dividir a cada "n" páginas<br>O Dividir neste tamanho<br>O Dividir ao nível dos marca | 900 KB | Versão 1.5 (Acrobat 6) | Limpar    |
|                                                                                                    | Pasta de destino                                                                                                    | i                                                                                                    |        |                        |           |
|                                                                                                    | Mesmo que original     Selec                                                                                                    | lone um diretorio                                                                                                    |        |                        | Navegar   |
|                                                                                                    | Sobrescrever se já existir                                                                                                    |                                                                                                    |        |                        |           |
|                                                                                                    | Compactar arquivo(s) de saída                                                                                                    |                                                                                                    |        |                        |           |
| 1                                                                                                    | Versão pdf do documento de saída:                                                                                                    | Versão 1.5 (Acrobat 6) 👻                                                                                                    |        |                        | 2         |
|                                                                                                    | Opções de Saída                                                                                                    |                                                                                                    |        |                        |           |
|                                                                                                    | Prefixos para os arquivos de saída:                                                                                                    | _                                                                                                    |        |                        | 2         |
| A.7                                                                                                    |                                                                                                    |                                                                                                    |        | $\downarrow$           | Executar  |
| 💦 Dividir                                                                                                    |                                                                                                    |                                                                                                    |        | 60 %                   |           |

- Abra o "Meu Computador" ou o "Windows Explorer" e navegue até onde estava localizado o arquivo que selecionou para ser dividido.
- Lá irá encontrar o arquivo original e os arquivos que foram divididos. No exemplo abaixo, observará que o arquivo dividido contém um número antes informando em que página inicia este arquivo.

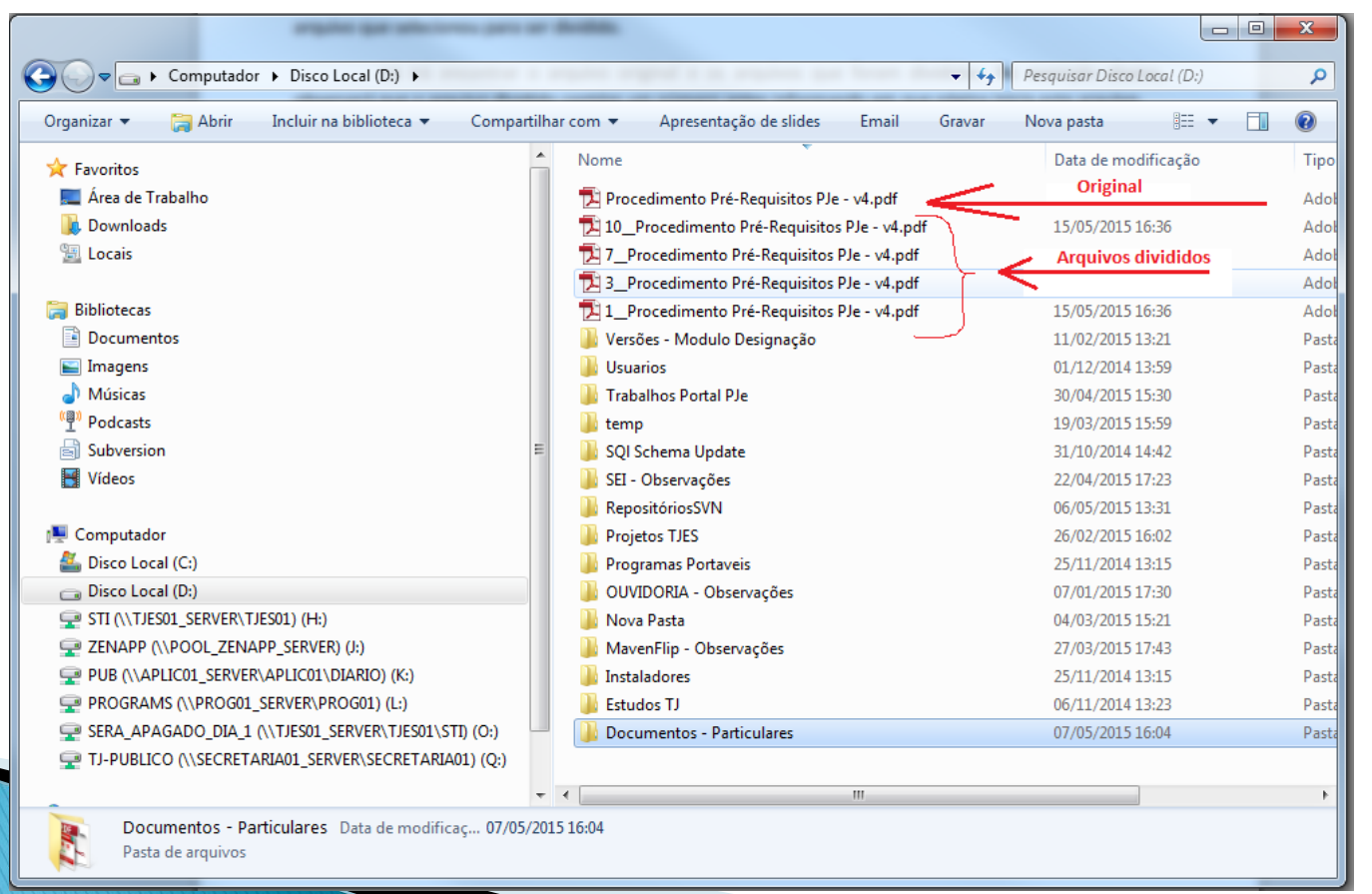